## Vejledning – Send sag til møde

For at du kan sende en sag på ankemøde, skal du oprette et Mødedokument på dokumentkortet. Mødedokumentet tilføjer automatisk dit allerede oprettede ekstrakt, afgørelsesudkast og mødebilag og sender det til mødebooking.

| Før du sender til mødebooking                                                                                                    | ▲ Dokumenter (*)                                                                                                    |
|----------------------------------------------------------------------------------------------------|----------------------------------------------------------------------------------------------------|
| <ul> <li>På dokumentkortet skal der være<br/>følgende dokumenter med<br/>tilhørerede filer</li> <li>Et mødebilag (din<br/>bilagspakke lavet om til en<br/>pdf-fil)</li> <li>Et afgørelsesudkast</li> <li>Et ekstrakt</li> </ul> | Ny •     Wedg eller træk filer her     Forhåndsvisning       Nr.     Titel     Kategori     Status       •     17-27436-4     Pilegspekke test.     Internet     Reserveret       •     17-27436-3     Mødebilag     Reserveret       •     17-21436-2     Afgørelse     Afgørelses     teserveret       •     17-27436-1     Ekstrakt     Reserveret |
| Dokumentkategorien skal være<br>hhv. Mødebilag,<br>Afgørelsesdokument og Ekstrakt.                                                                                                    |                                                                                                    |
| Opret Mødedokument på<br>dokumentkortet<br>Tryk på "NY".<br>Tryk på "Dokument" og<br>"Mødedokument".                                                                                                    | <ul> <li>Dokumenter (*)</li> <li>Vælg eller træk filer her Forhåndsvisning</li> <li>Dokument</li> <li>Ny e-mail</li> <li>Reference</li> <li>17-27436-2</li> <li>Afgørelse</li> </ul>                                                                                                    |
|                                                                                                    |                                                                                                    |

| Vælg mødetype                                      | Nyt dokument: Mødedokument<br>Generelt * Behandlingsplan Kontakter Filer Sagsreference Stikord Resumé                                                                                                    |  |  |  |
|----------------------------------------------------|----------------------------------------------------------------------------------------------------|--|--|--|
| Tryk på "mappen med plus" ud for<br>Titel.         | Projekt   Dokumentkategori *   Mødepakke   Klassifikationskode *   U - Uklassificeret   X *   Adgangsgruppe *   Arbejdsskade   X *   Mødeansvarlig   Møkker   Forelagt af   Vis alle felter                                                                                                    |  |  |  |
| Vælg mødetypen.                                    | Vælg en dokumentfrase<br>Beskrivelse<br>Formøde<br>Principiel sag<br>Læge - Ortopred                                                                                                    |  |  |  |
| Vælg ankemøde                                      | Nyt dokument: Mødedokument (2) 🗆 🗙<br>Generelt * Behandlingsplan Kontakter Filer Sagsreference Stikord Resumé                                                                                                    |  |  |  |
| Tryk på "Ny behandling".                           | Projekt     Image: Constraint of the system of the system of |  |  |  |
| Skriv '%' og tryk enter i boksen ud<br>for Udvalg. | Ny behandling   Nr. * 1   Titel * Mødesag   Udvalg * %   % ✓   Punkt på udvalgslisten * Til afgørelse                                                                                                    |  |  |  |

| Vælg mødetypen for dit kontor.                                       |                                           |                                                                  |                  |  |
|----------------------------------------------------------------------|-------------------------------------------|------------------------------------------------------------------|------------------|--|
|                                                                      | Møde                                      | Ankemøder (01-01-1900 - 31-12-2099)                              |                  |  |
|                                                                      | Nuplet a <sup>2</sup> undual adjuster a * | Ligebehandlingsnævnet (01-01-1900 - 31-12-2099)                  |                  |  |
|                                                                      | Punkt på udvalgslisten                    |                                                                  |                  |  |
|                                                                      |                                           |                                                                  |                  |  |
| Udfyld besked til mødebooker –                                       |                                           |                                                                  |                  |  |
| evt. Resumé                                                          | Resumé                                    |                                                                  |                  |  |
|                                                                      |                                           |                                                                  |                  |  |
| Udfyld "resume" og/eller "besked                                     |                                           | Teksten i dette felt vil blive overført til dagsordenen          |                  |  |
| til mødebooker".                                                     |                                           | _                                                                |                  |  |
|                                                                      | Besked til mødebooker                     |                                                                  |                  |  |
| Du skal kun bruge Resumé, hvis det                                   | besked at modebooker                      |                                                                  |                  |  |
| er aftalt i afdelingen.                                              |                                           | Takstan i datta falt ar alana an baskad til mødabaskarna, og dan | vil dorfor ikko  |  |
|                                                                      |                                           | blive overført til dagsordenen.                                  | VII GEHOLIKKE    |  |
| Besked til mødebooker er                                             |                                           |                                                                  |                  |  |
| oplysninger booker skal bruge ifm                                    |                                           |                                                                  |                  |  |
| mødebooking.                                                         |                                           | <u>o</u> k                                                       | Afbryd           |  |
| FX.                                                                  |                                           |                                                                  |                  |  |
| Sammen med j.m. xxxx.                                                |                                           |                                                                  |                  |  |
|                                                                      |                                           |                                                                  |                  |  |
| • BOPE IIIIIabii                                                     |                                           |                                                                  |                  |  |
| Tryk "OK"                                                            |                                           |                                                                  |                  |  |
|                                                                      |                                           |                                                                  |                  |  |
|                                                                      | Nyt dokument: Møde                        | dokument                                                         | <u> </u>         |  |
| Tip: Ankemødet er nu påført                                          | Generelt Behandlingsplar                  | Slet Tilfri dagsordanskabelan z                                  |                  |  |
| under "Behandlingsplan".                                             | V Nr. Behandlinger                        | Punkt nå udvaloslisten Middetidsnunkt                            | t Pkt.nr. Status |  |
|                                                                      | 1 Behandles i A                           | nkemøder (01-01-1900 - 31-12- Til afgørelse                      |                  |  |
|                                                                      | 2099)                                     |                                                                  |                  |  |
|                                                                      |                                           |                                                                  |                  |  |
| Evt. valg af mødeansvarlig,                                          | Nyt dokument: Mød                         | ledokument                                                       |                  |  |
| makker og forelagt af                                                | Generelt * Behandlingsp                   | lan Kontakter Filer Sagsreference Stikord Resumé                 |                  |  |
|                                                                      |                                           | Der mangler kildedokumenter se fanen filer                       |                  |  |
| Ved. principielle sager skal både                                    | Projekt                                   |                                                                  | √                |  |
| Mødeansvarlig og Makker<br>udfyldes                                  | Dokumentkategori *                        | Mødepakke 🗙 🔻                                                    |                  |  |
|                                                                      | Klassifikationskode *                     | U - Uklassificeret 🗙 🔻                                           |                  |  |
|                                                                      | Adgangsgruppe *                           | Public × v                                                       | 224              |  |
| Hvorvidt du ved andre mødesager                                      | Titel *                                   |                                                                  | ē. Ē             |  |
| skai uuryide teiterne afnænger af<br>retningslinjerne for dit kontor |                                           |                                                                  |                  |  |
|                                                                      | Mødeansvarlig                             |                                                                  | √ P              |  |
|                                                                      | Makker                                    |                                                                  | ✓ P              |  |
|                                                                      | Forelagt af                               |                                                                  | ✓ ₽              |  |
|                                                                      | 10.00                                     |                                                                  |                  |  |

|                                                                                                    | 1                                                                                                    |                                                                        |
|----------------------------------------------------------------------------------------------------|----------------------------------------------------------------------------------------------------|------------------------------------------------------------------------|
| Se evt. rækkefølgen på filerne.                                                                                                    | Nyt dokument: Mødedokument                                                                                                    | (?) □ ×                                                                |
| Tryk på "Filer"<br>Mødepakken har automatisk<br>tilføjet dit ekstrakt,<br>afgørelsesudkast og mødebilag,<br>hvis dokumentkategorien er<br>angivet korrekt.<br>Rækkefølgen på filerne er<br>automatisk:<br>1. Ekstrakt<br>2. Afgørelse<br>3. Mødebilag                                                                     | Generelt       Behandlingsplan       Kontakte       Filer       Sastsreference       Stikord       Resumé <ul> <li>Vælg eller træk filer her</li> <li>Sæt egenskaber</li> <li>Sæt egenskaber</li> <li>Slet</li> <li>Filnavn</li> <li>Titel</li> <li>Ekstrakt test</li> <li>Ekstrakt test 2</li> <li>2.docx</li> <li>Test, Afgørelse fra<br/>Ankestyrelsen.docx</li> <li>Test, Test, Test, Mødebilag</li> <li>Mødebilag.pdf</li> <li>Test, Mødebilag</li> <li>Mødebilag.pdf</li> </ul> | Sorteringskoloftee<br>1<br>2<br>3<br>7<br>2<br>3                       |
| <b>Afslut</b><br>Tryk på "Udfør"                                                                                                    | < <u>F</u> orrige <u>N</u> æste > <u>U</u> dfør                                                                                                    | <u>A</u> fbryd                                                         |
| Dokumentation for at sagen er<br>sendt til møde<br>Din mødesag er blevet journalført.<br>OBS: Titlen er den samme som<br>den mødetype du har valgt.<br>Tip: Ekstrakt og afgørelse på<br>mødesagen bliver automatisk<br>omdannet til PDF. Du skal<br>opdatere siden (F5) før du kan se,<br>at filerne er lavet om til PDF. | Ny •       ◆ Vælg eller træk filer her       Forhåndsvisning         Nr.       Intel       Kategori         •       17-265 7       Mødesag         •       17-265 6       Ekstrakt test.docx         •       17-265 - 5       Afgørelses test.docx         •       17-265 - 4       Bilagspakke test.pdf         •       17-265 - 3       Brev fra Ankestyrelsen                                                                                                    | e Journalfør<br>Reserveret<br>Reserveret<br>Reserveret<br>u Reserveret |
| Sæt status på sagen til "Afv.<br>Møde"<br>Lav evt. ny frist på sagen til<br>din egen orientering.                                                                                                    | Se vejledning:<br>Vejledning – Sagsstatus, frister og lukning af sag.                                                                                                    |                                                                        |